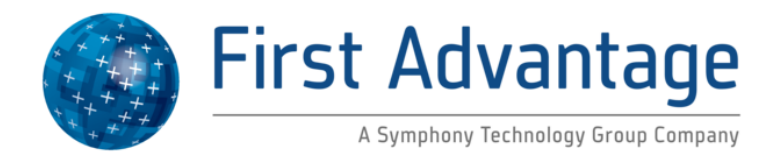

# L1 Identix 4100 Livescan Driver Installation Instructions for Windows 7 64-bit Operating System

\*Administrator access to the computer is required when installing the driver.

- 1. The fingerprint scanner should not be plugged into the computer.
- 2. Download the L1 Identix 4100 (64-bit) Driver at www.fadv.com/livescan and save it to your desktop.
- 3. Right click the downloaded file "TP-LSMULTI-SDK64-7.11.zip" and select Extract here.
- 4. Douple click the extracted TP-LSMULTI-SDK64-7.11 file and then select setup.exe.
- 5. Select Yes at the User Account Control prompt.
- 6. Click Next.

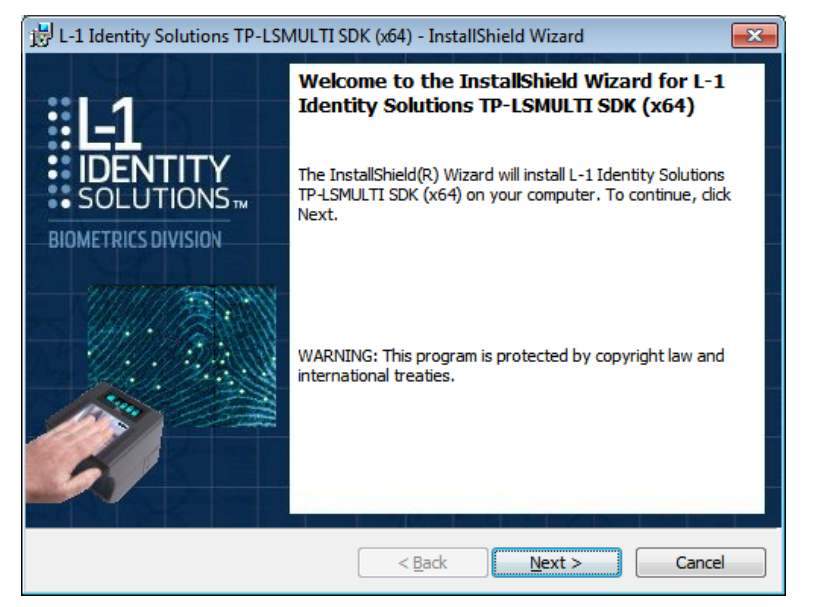

# 7. Select I accept..., then click Next

| 🖁 L-1 Identity Solutions TP-LSMULTI SDK (x64) - InstallShield Wizard                                                                                                    |  |  |
|----------------------------------------------------------------------------------------------------|--|--|
| License Agreement Please read the following license agreement carefully.                                                                                                    |  |  |
| SOFTWARE DEVELOPMENT KIT LICENSE AGREEMENT                                                                                                    |  |  |
| This Software Development Kit License Agreement (this "Agreement") is a contract between<br>L-1 Identity Solutions Incorporated (" <b>Licensor</b> ") and you (" <b>Licensee</b> ") and is made effective * |  |  |
| I accept the terms in the license agreement     Print                                                                                                    |  |  |
| $\bigcirc$ I <u>do</u> not accept the terms in the license agreement                                                                                                    |  |  |
| nstallShield                                                                                                    |  |  |
| < <u>B</u> ack <u>N</u> ext > Cancel                                                                                                    |  |  |

8. The User Name and Organization are optional. Select Next.

| 岃 L-1 Identity Solutions TP-LSMULTI SDK (約4) - InstallShield Wizard | ×      |
|---------------------------------------------------------------------|--------|
| Customer Information<br>Please enter your information.              | ٠      |
| User Name:                                                          |        |
| Qrganization:                                                       |        |
|                                                                     |        |
|                                                                     |        |
|                                                                     |        |
| InstallShield C_Back (                                              | Cancel |

#### 9. Select 32-bit binaries (required).

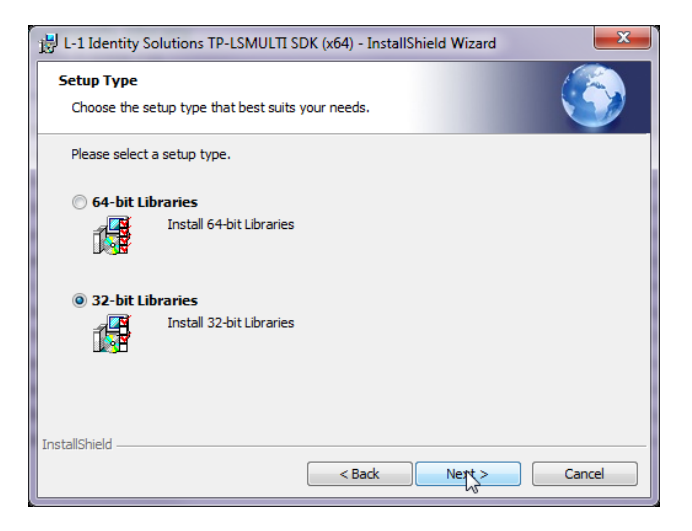

#### 10. Click Install.

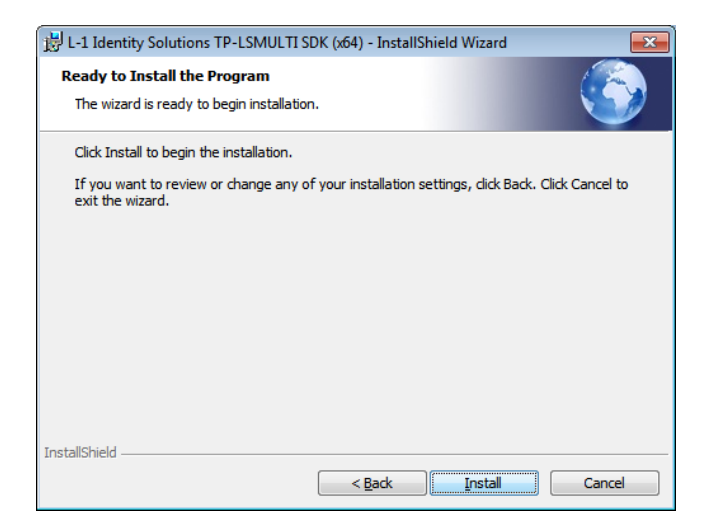

#### 11. Installation begins.

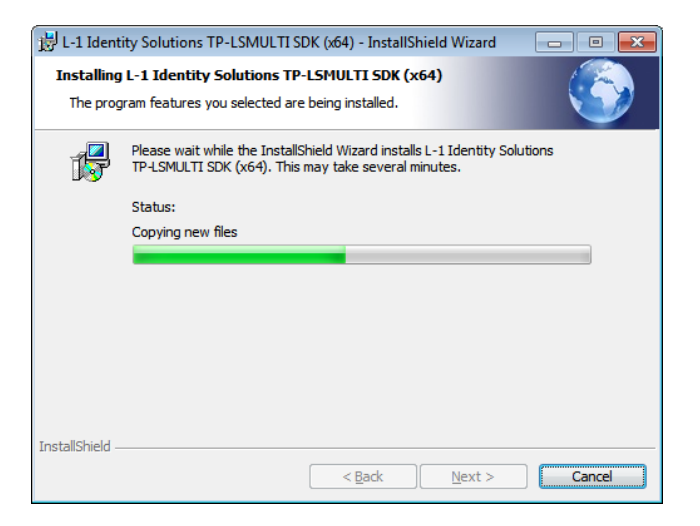

12. Select Finish.

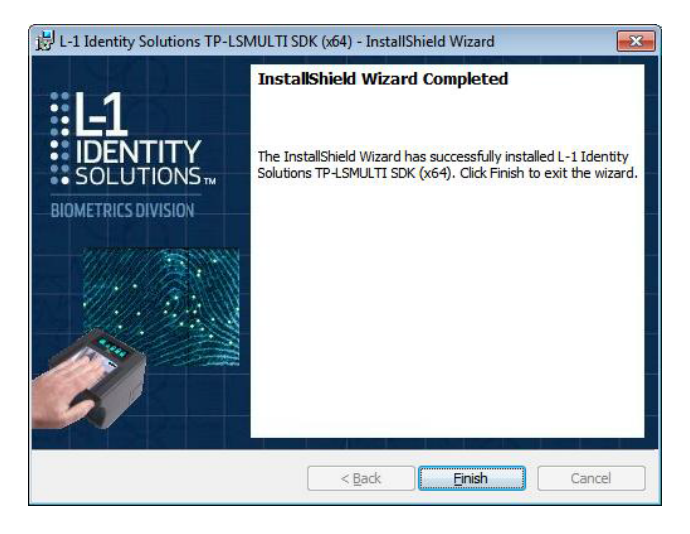

13. Plug the scanner into the computer and then the computer should detect the new hardware and finish installing.

- 14. The first time the scanner is used go to the Start menu, All Programs, right click on Internet Explorer (not 64-bit) and select Run as administrator.
- 15. Check ActiveX control settings by following the instructions below.

### ActiveX Control Settings

Before logging into Fingerprint Advantage check the following: Open Internet Explorer, click on Tools, then Internet Options. Select the Security tab, then Custom Level... button at the bottom.

### "ActiveX controls and plug-ins" should have the these settings:

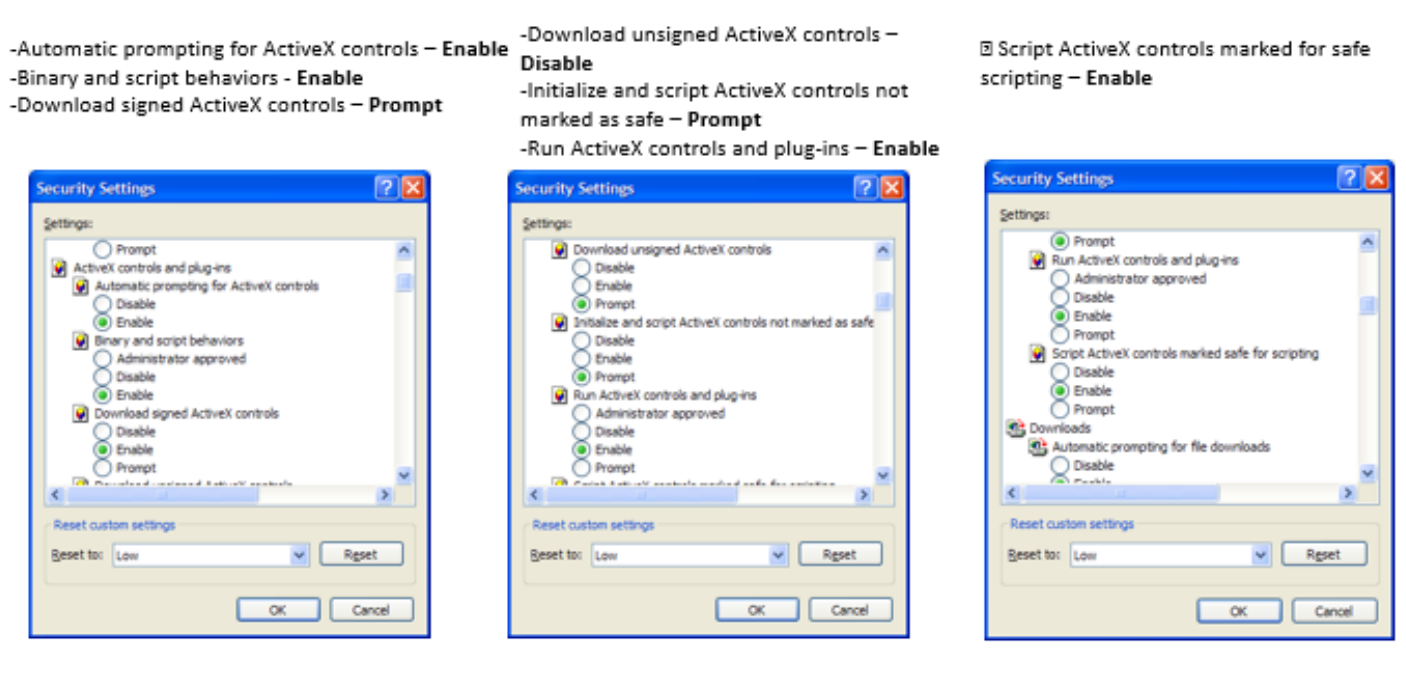

16. Log into Fingerprint Advantage (if you don't have login credential contact Support at 877-491-1752). When you get to the fingerprint capture page install the ActiveX control at the prompt. If the screen doesn't open and allow you to capture fingerprints click on Previous, then click on Next again.